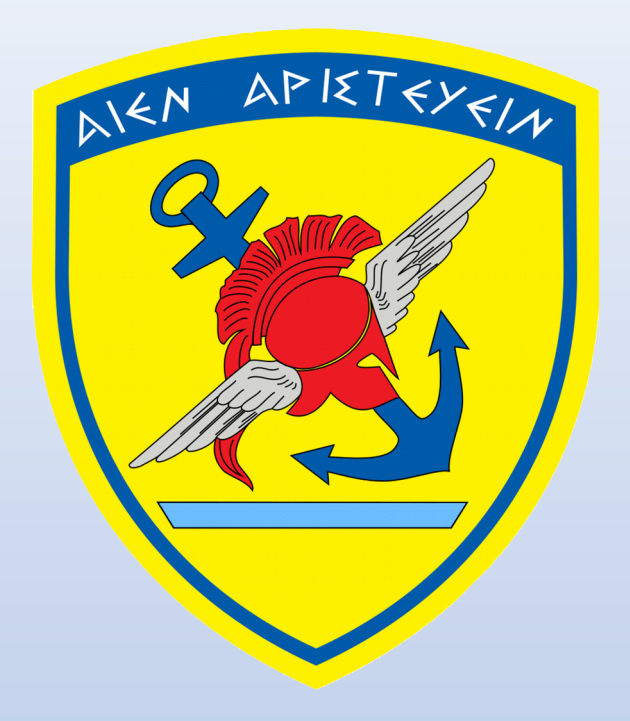

## Σύστημα Υποβολής Αίτησης Κατάταξης σε Στρατιωτικές Σχολές Ακαδημαϊκό έτος 2019-20 (Μέρος 20)

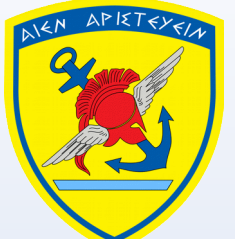

## ΟΔΗΓΙΕΣ ΓΙΑ ΤΗ ΣΥΜΠΛΗΡΩΣΗ ΤΗΣ ΑΙΤΗΣΗΣ ΥΠΟΨΗΦΙΟΥ.

- Πριν ξεκινήσετε την επεξεργασία της αίτησης βεβαιωθείτε ότι έχετε διαθέσιμο τον αριθμό ΑΜΚΑ και την ταυτότητα ή το διαβατήριο σας.
- Η αίτηση σας οδηγεί με αναδυόμενα παράθυρα σε περίπτωση ασύμβατων επιλογών ή παραλείψεων.
- Η αίτηση είναι διασυνδεμένη με το Υπουργείο Παιδείας για αυτό μην εκπλαγείτε αν δείτε προσυμπληρωμένα πεδία, τα οποία προέρχονται από το ΥΠΠΕΘ.
- Μπορείτε να επεξεργαστείτε την αίτηση σας όσες φορές θέλετε επιλέγοντας «Προσωρινή Αποθήκευση»

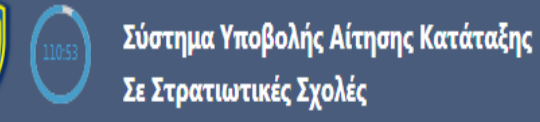

🖈 Ανακοινώσεις

🛃 Οδηγίες

🖹 Αίτηση

🖂 Επικοινωνία

Εδώ θα βρείτε την Εγκύκλιο και θα έχετε τη δυνατότητα να εκτυπώσετε την Αίτηση και το Δελτίο Υγειονομικής Εξέτασης αφού οριστικοποιήσετε την αίτηση σας

## Ανακοινώσεις

16/04/2019 **Εγκύκλιος Διαγωνισμού Επιλογής Σπουδαστών ΑΣΕΙ και ΑΣΣΥ έτους 2019** Κοινοποιείται προς γνώση και ενέργεια η Εγκύκλιος Διαγωνισμού Επιλογής Σπουδαστών -τριών ΑΣΕΙ και ΑΣΣΥ Περισσότερα...

#### 📢 Ανακοινώσεις

🖪 Οδηγίες

Αίτηση

🖂 Επικοινωνία

Εδώ θα βρείτε γραπτές οδηγίες για τη συμπλήρωση της αίτησής σας

## Οδηγίες

#### <u>Όρια Ηλικίας</u>

1. Οι υποψήφιοι - ες των ΑΣΕΙ πρέπει να πληρούν τις παρακάτω προϋποθέσεις:

- Για τις ΣΣΕ, ΣΝΔ, ΣΙ και ΣΑΝ, να έχουν γεννηθεί από την 1 Ιανουαρίου 1998 και μεταγενέστερα. Κατ' εξαίρεση για τη ΣΣΕ μπορούν να λάβουν μέρος στο διαγωνισμό και οι υπηρετούντες στις Ένοπλες
   Δυνάμεις Εθελοντές Οπλίτες, Οπλίτες πρότακτοι, Οπλίτες παρατεταμένης θητείας και Σπουδαστές Στρατιωτικών Σχολών Υπαξιωματικών των Ενόπλων Δυνάμεων, εφόσον δεν συμπληρώνουν το 23ο έτος τη
   31η Δεκεμβρίου του έτους 2019 (διεξαγωγής του διαγωνισμού).
- Για τη ΣΣΑΣ να έχουν γεννηθεί από την 31 Δεκεμβρίου 1998 και μεταγενέστερα.

2. Οι υποψήφιοι - ες των ΑΣΣΥ(ΣΜΥ, ΣΜΥΝ, ΣΜΥΑ) θα πρέπει να έχουν γεννηθεί την 31 Δεκεμβρίου 1998 και μεταγενέστερα.

#### Οδηγίες Συμπλήρωσης

#### 1. Αρ. Δελτίου Ταυτότητας ή Διαβατηρίου

Πληκτρολογήστε τον Αριθμό Δελτίου Ταυτότητας ή τον Αριθμό Διαβατηρίου σας. Εάν υπηρετείτε ήδη στις Ένοπλες Δυνάμεις και ως εκ τούτου έχετε στρατιωτική ταυτότητα, τότε αναλόγως του Κλάδου που υπηρετείτε, συμπληρώστε ανάλογα:

α. Στρατός Ξηράς: ΣΞ (πχ ΣΞ1215555)

β. Πολεμική Ναυτικό: ΠΝ (πχ ΠΝ1215555)

γ. Πολεμική Αεροπορία: ΠΑ (πχ ΠΑ1215555)

Αρ. Δελτίου Ταυτότητας ή Διαβατηρίου

AZ123456

#### 2. AMKA

Πληκτρολογήστε τον Αριθμό Μητρώου Κοινωνικής Ασφάλισής σας. Σε περίπτωση που δε διαθέτετε ΑΜΚΑ (πχ Έλληνες του Εξωτερικού), πληκτρολογήστε «9999999999».

#### 3. Επιλογή Εξεταστικού Κέντρου

Τα Εξεταστικά Κέντρα, με μέριμνα των οποίων θα διεξαχθούν οι προκαταρκτικές εξετάσεις (ΠΚΕ) των υποψηφίων για όλες τις στρατιωτικές σχολές είναι:

- α. ΣΣΕ (Βάρη Αττικής)
- β. ΣΝΔ (Πειραιάς)
- γ. ΔΑΕ (Δεκέλεια Αττικής)
- δ. ΣΣΑΣ (Θεσσαλονίκη)
- ε. ΣΜΥ (Τρίκαλα)

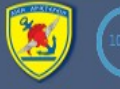

📢 Ανακοινώσεις

🗳 Οδηγίες

🖹 Αίτηση

🗹 Επικοινωνία

Εδώ μπορείτε να βρείτε τα στοιχεία επικοινωνίας για τυχόν απορίες σας

## Επικοινωνία

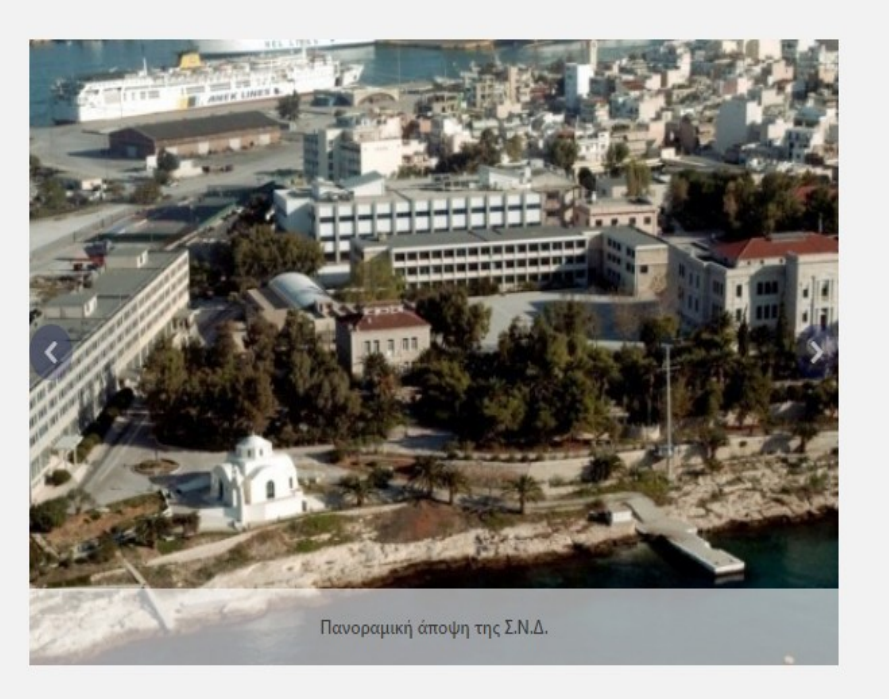

| Γραφείο Ενημερώσεως Κοινού Αθηνών       | ৶ |
|-----------------------------------------|---|
| Γραφείο Ενημερώσεως Κοινού Θεσσαλονίκης | ৶ |
| Στρατιωτική Σχολή Ευελπίδων             | ৶ |
| Γενικό Επιτελείο Ναυτικού               | ৶ |
| Διοίκηση Αεροπορικής Εκπαιδεύσεως       | ৶ |
| Στρατιωτική Σχολή Αξιωματικών Σωμάτων   | ৶ |
| Σχολή Μονίμων Υπαξιωματικών             | ৶ |

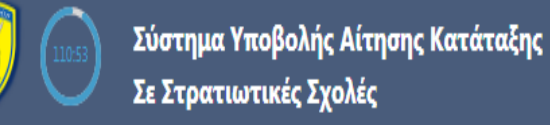

📢 Ανακοινώσεις

🖪 Οδηγίες

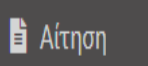

🖂 Επικοινωνία

Από εδώ μπορείτε να έχετε πρόσβαση στην επεξεργασία της αίτησής σας

## Ανακοινώσεις

16/04/2019 **Εγκύκλιος Διαγωνισμού Επιλογής Σπουδαστών ΑΣΕΙ και ΑΣΣΥ έτους 2019** Κοινοποιείται προς γνώση και ενέργεια η Εγκύκλιος Διαγωνισμού Επιλογής Σπουδαστών -τριών ΑΣΕΙ και ΑΣΣΥ Περισσότερα...

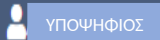

|                                                                                                 |                                                   |                                                        | 🕲 Προσωρινή Αποθήκευση                                                           | Οριστικοποίηση                                                   | 🖪 Αποστολή |  |  |
|-------------------------------------------------------------------------------------------------|---------------------------------------------------|--------------------------------------------------------|----------------------------------------------------------------------------------|------------------------------------------------------------------|------------|--|--|
| 0                                                                                               |                                                   |                                                        |                                                                                  | 8                                                                |            |  |  |
| Στοιχεία Υποψηφίου                                                                              | Στοιχεία Αίτησης                                  |                                                        | Βεβο                                                                             | Βεβαιώσεις                                                       |            |  |  |
| Κωδικός Συστήματος                                                                              | aed868a8-550d-45c6-0367-08d6bf442f7d              |                                                        | Κάτοχος <u>αναγνωρισμένου</u> πτυχίου αγγλ                                       | Κάτοχος <u>αναγνωρισμένου</u> πτυχίου αγγλικής γλώσσας, επιπέδου |            |  |  |
| Κωδικός Υποψηφίου                                                                               | 99999999                                          | τουλάχιστον B2<br>ΦΑκορά ΜΟΝΟ τους υποιμήκησης της Σγι | τουλάχιστον B2<br>ΦΑφορά ΜΟΝΟ τους υποψήφισμε της Σχολής Ικάρων, Για να δείτε τα |                                                                  |            |  |  |
| αμονΟ                                                                                           | ΔΟΚΙΜΗ                                            |                                                        | αναγνωρισμένα πτυχία αγγλικών, πατήστε                                           | αναγνωρισμένα πτυχία αγγλικών, πατήστε ΕΔΩ                       |            |  |  |
| Επώνυμο                                                                                         | ΥΠΟΨΗΦΙΟΣ                                         |                                                        | Υπηρετεί στις Ένοπλες Δυνάμεις ως<br>ποότοντος Οπλίτος παρατετομένος Βοτεί       | Υπηρετεί στις Ένοπλες Δυνάμεις ως Εθελοντής, Οπλίτης, Οπλίτης    |            |  |  |
| Αρ. Δελτίου Ταυτότητας ή Διαβατηρίου                                                            | Αρ. Δελτίου Ταυτότητας ή Διαβατηρίου              | ΟΑφορά ΜΟΝΟ τους υποψήφιους της Σχι                    | ο Αφορά ΜΟΝΟ τους υποψήφιους της Σχολής Ευελπίδων                                |                                                                  |            |  |  |
| АМКА                                                                                            | АМКА                                              |                                                        | Σπουδαστής Στρ. Σχολής                                                           |                                                                  | ► IXO      |  |  |
| Όνομα Πατέρα                                                                                    | ΛΕΩΝΙΔΑΣ                                          |                                                        |                                                                                  |                                                                  |            |  |  |
| Όνομα Μητέρας                                                                                   | ΑΝΑΣΤΑΣΙΑ                                         |                                                        |                                                                                  |                                                                  |            |  |  |
| Ημ. Γέννησης                                                                                    | 24/04/1999                                        |                                                        |                                                                                  |                                                                  |            |  |  |
| Mαθητής ή έχει ολοκληρώσει Η πρώτη σελίδο<br>Κατηνορία Υποιμηρίου Αόγω διασύνδει                | ι της αίτησης έχει αυτή την ε<br>σης με το ΥΠΠΕΘ. | εικόνα. Μερικά                                         | ι πλαίσια είναι προσυμπ                                                          | ληρωμένα                                                         |            |  |  |
| Ανήκει στους Έλληνες/ίδες καταγόμενους από την αλλοδαπή χωρίς Ελλ                               | ηνική Ιθαγένεια                                   |                                                        | v                                                                                |                                                                  |            |  |  |
| Στοιχεία Επικοινωνίας - Κατοικίας                                                               |                                                   |                                                        |                                                                                  |                                                                  |            |  |  |
| Χώρα Χώρα                                                                                       |                                                   | Ταχ. Κώδικας                                           | Ταχ. Κώδικας                                                                     |                                                                  |            |  |  |
| Περιφέρεια                                                                                      |                                                   | Σταθερό Τηλέφωνο                                       | Σταθερό Τηλέφωνο                                                                 |                                                                  |            |  |  |
| Νομός Νομός                                                                                     |                                                   | Κινητό Τηλέφωνο                                        | Κινητό Τηλέφωνο                                                                  |                                                                  |            |  |  |
| <b>Δήμος - Κοινότητα</b> Δήμος                                                                  |                                                   | Τηλέφωνο πλησ. συγγενούς                               | Τηλέφωνο πλησ. συγγ                                                              |                                                                  |            |  |  |
| Πόλη - Χωριό         Πόλη - Κοινότητα           Διεύθυνση - Αριθμός         Διεύθυνση - Αριθμός |                                                   | Δνση Ηλεκτρ.<br>Ταχυδρομείου                           | anastasioszampelis@g                                                             |                                                                  |            |  |  |
|                                                                                                 |                                                   |                                                        |                                                                                  |                                                                  |            |  |  |

🗆 Έχω ελέγξει και συμφωνώ με τα ανωτέρω στοιχεία

Προηγούμενο

Επόμενο

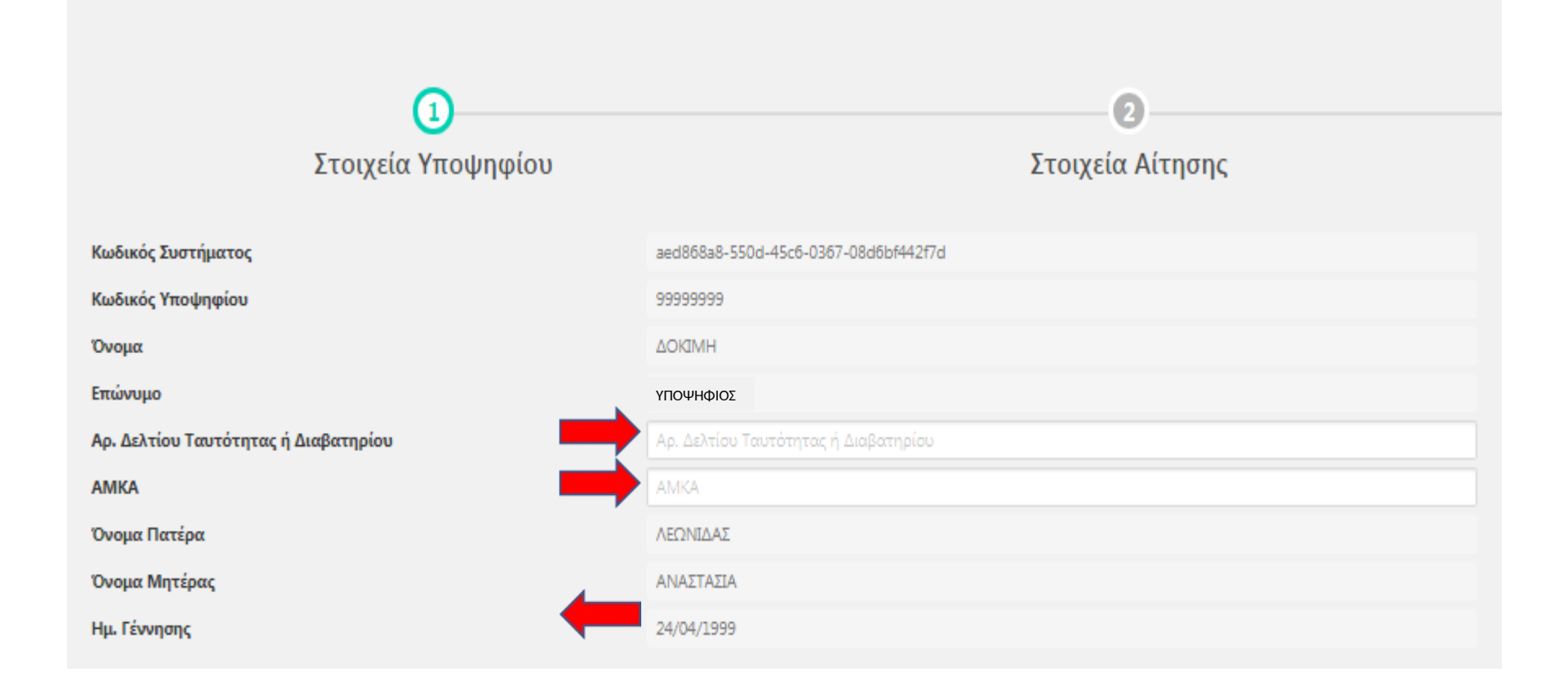

Εισάγετε τον Αρ. Δελτίου Ταυτότητας ή Διαβατηρίου, τον ΑΜΚΑ σας και την ημερομηνία γέννησης σας. Τα πεδία που είναι προσυμπληρωμένα προέρχονται από το ΥΠΠΕΘ.

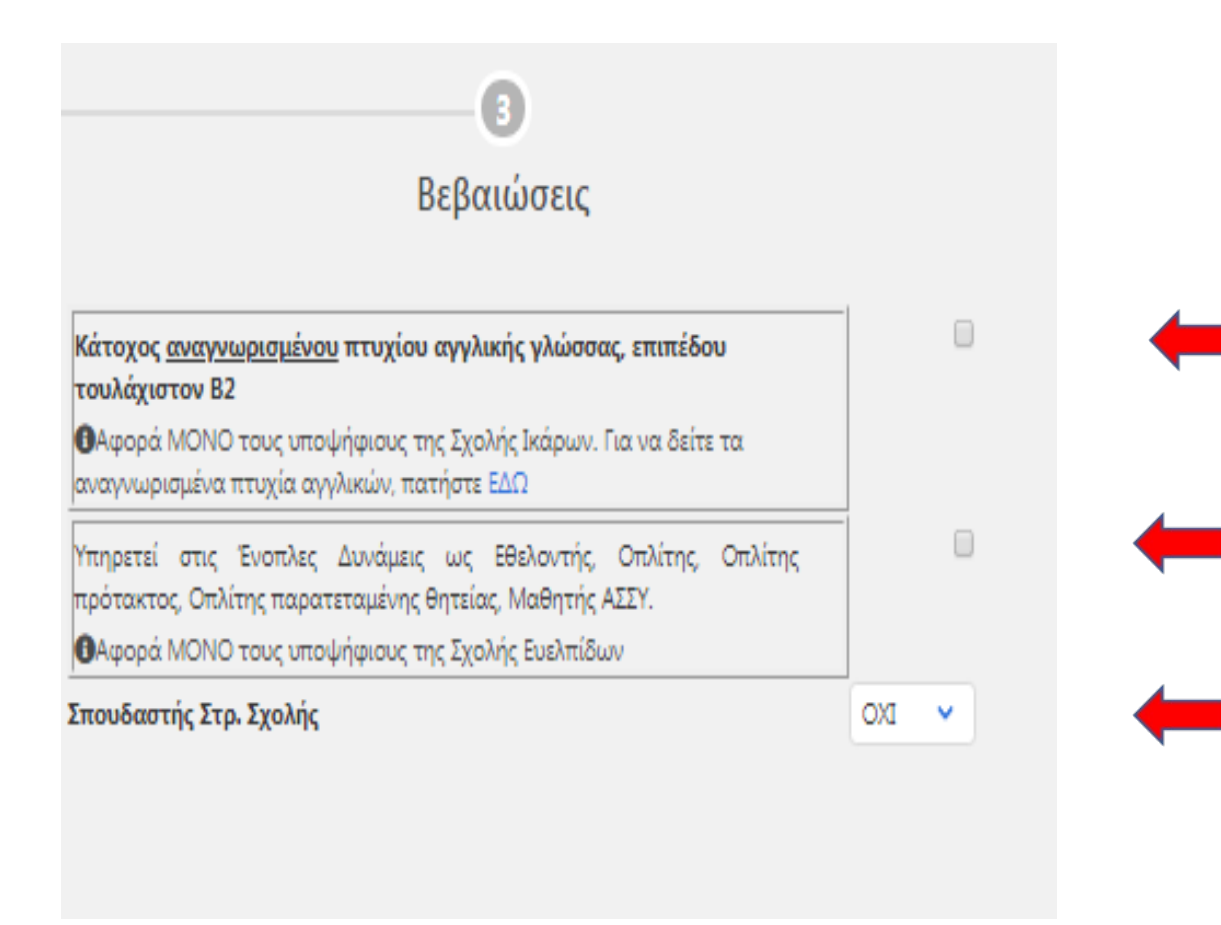

Για την Σχολή Ικάρων απαιτείται πτυχίο Αγγλικής γλώσσας επιπέδου Β2 που αναγνωρίζονται από τον ΑΣΕΠ

Αφορά μόνο υποψηφίους ΣΣΕ

Αν είστε ήδη σπουδαστής ΑΣΕΙ-ΑΣΣΥ θα εξεταστείτε στο Εξεταστικό Κέντρο της Σχολής σας

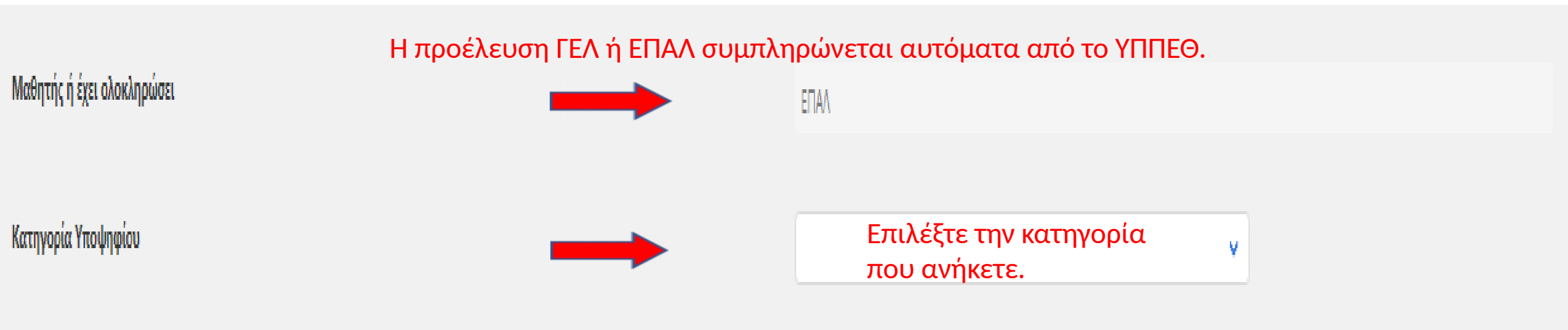

Ανήκει στους Έλληνες/ίδες καταγόμενους από την αλλοδαπή χωρίς Ελληνική Ιθαγένεια

Επιλέξτε αν ΔΕΝ έχετε την Ελληνική Ιθαγένεια

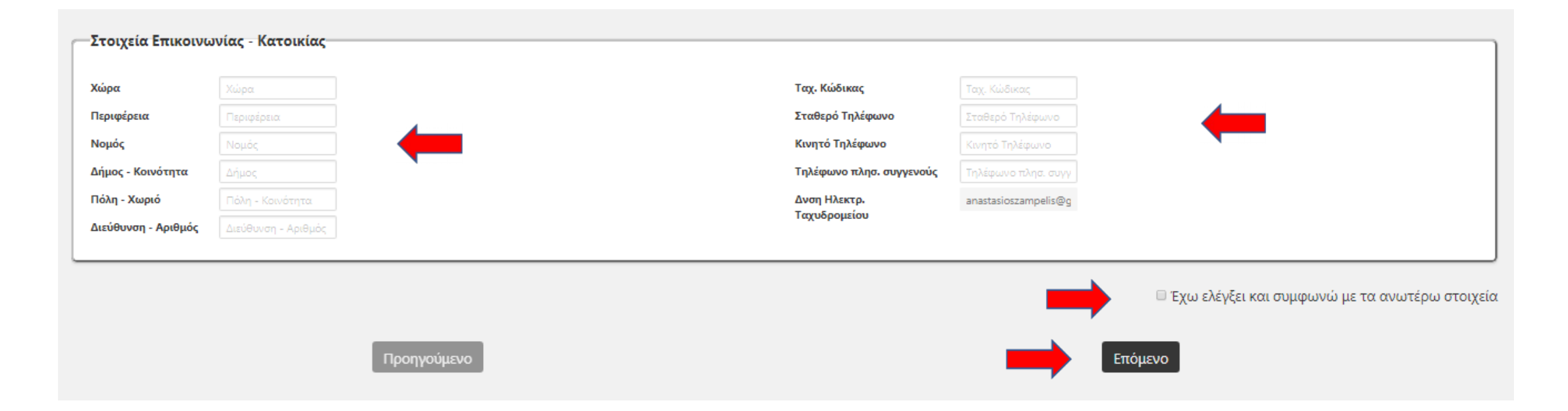

Εισάγετε τα στοιχεία επικοινωνίας σας. Ελέγξτε την ορθότητα τους. Πατήστε «Έχω ελέγξει και συμφωνώ» και στη συνέχεια πατήστε «Επόμενο»

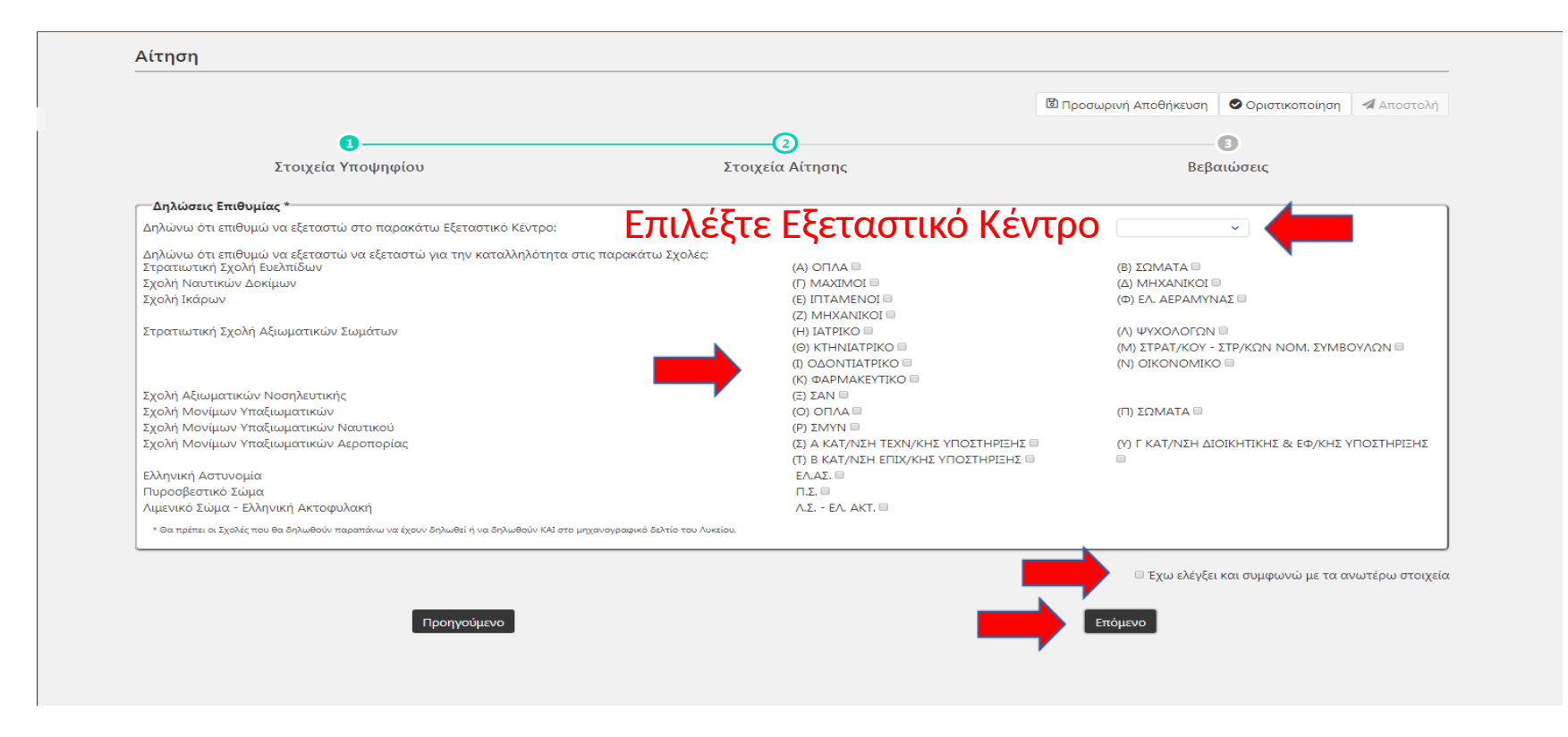

Επιλέξτε τις το Εξεταστικό Κέντρο και τις Σχολές για τις οποίες επιθυμείτε να λάβετε βεβαίωση καταλληλότητας. Για να λάβετε αντίστοιχη βεβαίωση για ΕΛ ΑΣ και ΠΣ πρέπει να δηλώσετε και ΣΣΕ Οπλα έστω και αν δεν σας ενδιαφέρει η Σχολή. Για το ΛΣ-ΕΛ ΑΣ αντίστοιχα πρέπει να δηλώσετε την ΣΝΔ Μηχανικοί, διότι ταυτίζονται οι διαδικασίες αξιολόγησης. Για ΕΛ ΑΣ, ΠΣ και ΛΣ-ΕΛ ΑΚΤ, εφόσον δηλωθούν εδώ, θα λάβετε βεβαίωση καταλληλότητας για ΑΣΕΙ-ΑΣΥ.

### Αίτηση

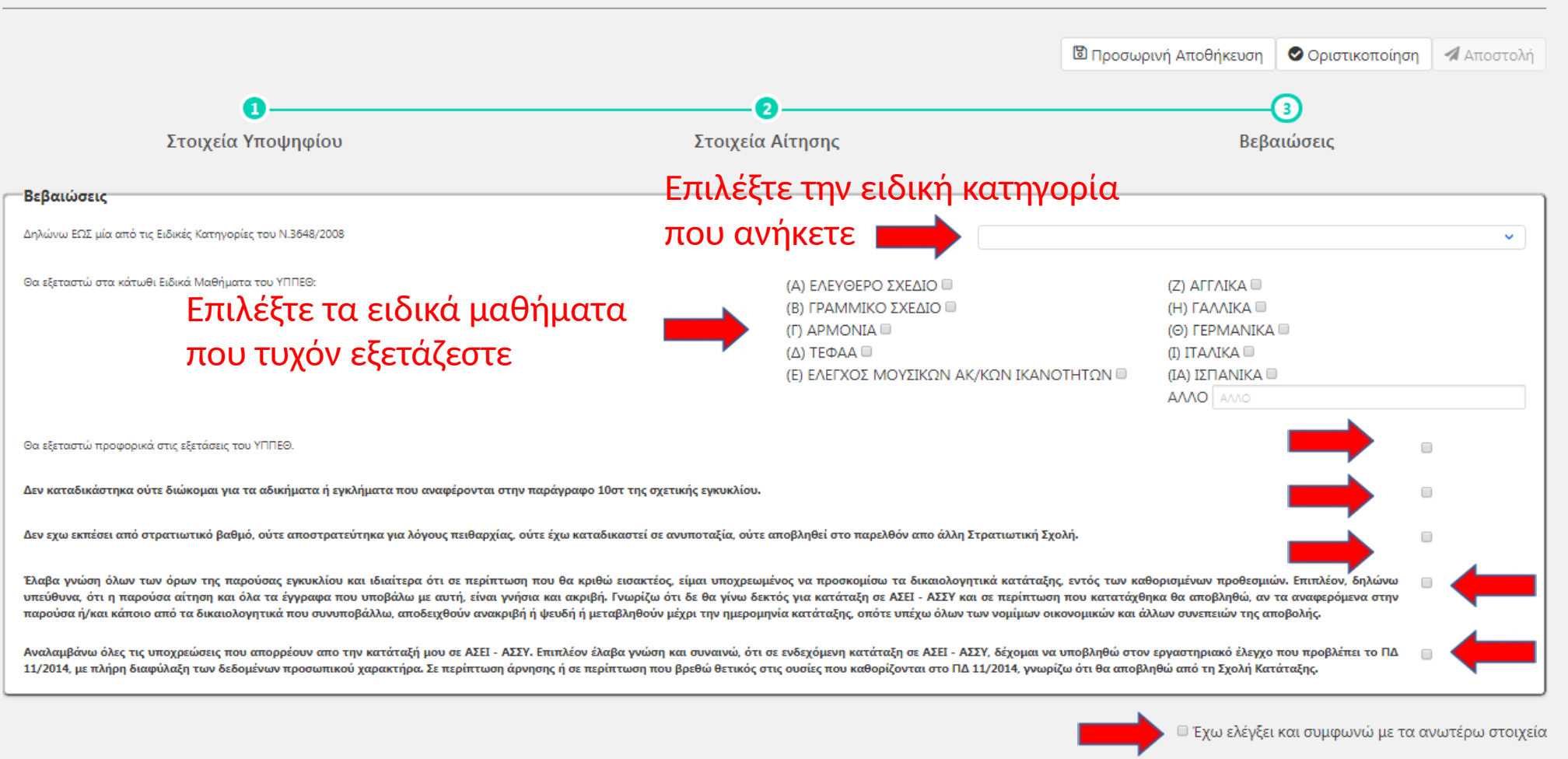

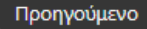

|                                                                                                    |                                      |                                                                                                    | 🕲 Προσωρινή Αποθήκευση 🛛 📀                                                                                                    | Οριστικοποίηση          | 🛯 Αποστολ        |
|----------------------------------------------------------------------------------------------------|--------------------------------------|----------------------------------------------------------------------------------------------------|----------------------------------------------------------------------------------------------------|-------------------------|------------------|
| 0                                                                                                    |                                      |                                                                                                    |                                                                                                    |                         |                  |
| 1                                                                                                    |                                      |                                                                                                    | 2 Βεβαιώσεις                                                                                                    |                         |                  |
| Στοιχεία Υποψηφίου                                                                                                    |                                      | Στοιχεία Αίτησης                                                                                                |                                                                                                    |                         |                  |
| ός Συστήματος                                                                                                    | aed868a8-550d-45c6-0367-08d6bf442f7d |                                                                                                    | Κάτοχος <u>αναγνωρισμένου</u> πτυχίου αγγλικής γλώσσας, επιπέδου                                                                             |                         |                  |
| ός Υποψηφίου                                                                                                    | 99999999                             |                                                                                                    | <b>τουλάχιστον Β2</b><br><b>Φ</b> Αφορά ΜΟΝΟ τους υποψήφιους της Σχολής Ικα                                                                  | κάρων. Για να δείτε τα  |                  |
|                                                                                                    | ΔΟΚΙΜΗ                               |                                                                                                    | αναγνωρισμένα πτυχία αγγλικών, πατήστε ΕΔΩ                                                                                                   |                         |                  |
| μο                                                                                                    | ΖΑΜΠΕΛΗΣ                             |                                                                                                    | Υπηρετεί στις Ένοπλες Δυνάμεις ως Εθελα<br>ποότοντος Οπλίτρο παρατετομόμος Βοττίος Μαί                                                       | οντής, Οπλίτης, Οπλίτης | ;                |
| τίου Ταυτότητας ή Διαβατηρίου                                                                                                    | Αρ. Δελτίου Ταυτότητας ή Διαβατηρίου |                                                                                                    | <ul> <li>Ο Αφορά ΜΟΝΟ τους υποψήφιους της Σχολής Ευ</li> </ul>                                                                               | υελπίδων                |                  |
|                                                                                                    | АМКА                                 |                                                                                                    | Σπουδαστής Στρ. Σχολής                                                                                                    |                         | рхо              |
| Τατέρα                                                                                                    | ΛΕΩΝΙΔΑΣ                             |                                                                                                    |                                                                                                    |                         |                  |
| Μητέρας                                                                                                    | ΑΝΑΣΤΑΣΙΑ                            |                                                                                                    | Επιλένοντας «Πο                                                                                                    | οσωοινή                 |                  |
| ισης                                                                                                    | 24/04/1999                           |                                                                                                    |                                                                                                    |                         |                  |
|                                                                                                    |                                      |                                                                                                    | Αποθήκευση» έχι                                                                                                    | ετε τη                  |                  |
| ή έχει ολοκληρώσει                                                                                                    |                                      | ΕΠΑΛ                                                                                                    |                                                                                                    |                         | ,                |
|                                                                                                    |                                      |                                                                                                    |                                                                                                    |                         | TOITO            |
| νία Υποιμησίου                                                                                                    |                                      |                                                                                                    | ουνατότητα να εί                                                                                                    | πεςεργαο                |                  |
| ία Υποψηφίου                                                                                                    |                                      |                                                                                                    |                                                                                                    | πεξεργαο                |                  |
| ία Υποψηφίου<br>τους Έλληνες/ίδες καταγόμενους από την αλλοδαπή χωρία                                                                                                    | ς Ελληνική Ιθαγένεια                 |                                                                                                    | ουνατότητα να ελ<br>όσο χρειάζεστε τι                                                                                                    | πεξεργάο<br>ην αίτηστ   | η σαα            |
| α Υποψηφίου<br>ους Έλληνες/ίδες καταγόμενους από την αλλοδαπή χωρία                                                                                                    | ς Ελληνική Ιθαγένεια                 |                                                                                                    | ουνατότητα να επ<br>όσο χρειάζεστε τι                                                                                                    | ην αίτηστ               | η σας            |
| ία Υποψηφίου<br>τους Έλληνες/ίδες καταγόμενους από την αλλοδαπή χωρί<br>ιχεία Επικοινωνίας - Κατοικίας                                                                                                    | ς Ελληνική Ιθαγένεια                 |                                                                                                    | ουνατότητα να ελ<br>όσο χρειάζεστε τι                                                                                                    | ην αίτηστ               | η σαα            |
| ορία Υποψηφίου<br>στους Έλληνες/ίδες καταγόμενους από την αλλοδαπή χωρί<br>οιχεία Επικοινωνίας - Κατοικίας<br>κα Χώρα                                                                                                    | ς Ελληνική Ιθαγένεια                 | Ταχ. Κώδικας                                                                                                    | ουνατότητα να ελ<br>όσο χρειάζεστε τι                                                                                                    | ην αίτηστ               | η σαι            |
| οία Υποψηφίου<br>πους Έλληνες/ίδες καταγόμενους από την αλλοδαπή χωρί<br>ιχεία Επικοινωνίας - Κατοικίας<br>α Χώρα<br>φέρεια Περιφέρεια                                                                                                    | ς Ελληνική Ιθαγένεια                 | Ταχ. Κώδικας<br>Σταθερό Τηλέφωνο                                                                                | ουνατοτητά να ελ<br>όσο χρειάζεστε τη<br>Ταχ. Κώδικας<br>Σταθερό Τηλέφωνο                                                                    | ην αίτηστ               | η σαι            |
| ρία Υποψηφίου<br>στους Έλληνες/ίδες καταγόμενους από την αλλοδαπή χωρί<br>οιχεία Επικοινωνίας - Κατοικίας<br>α Χώρα<br>φέρεια Περιφέρεια<br>ός Νομός                                                                                        | ς Ελληνική Ιθαγένεια                 | Ταχ. Κώδικας<br>Σταθερό Τηλέφωνο<br>Κινητό Τηλέφωνο                                                             | Ουνατοτητά να ελ<br>όσο χρειάζεστε τι<br>Γαχ. Κώδικας<br>Σταθερό Τηλέφωνο                                                                    | ην αίτηστ               | η σαα            |
| οία Υποψηφίου<br>πους Έλληνες/ίδες καταγόμενους από την αλλοδαπή χωρί<br><b>ιχεία Επικοινωνίας - Κατοικίας</b><br>«<br>χ<br>φέρεια<br>ζ<br>Νομός<br>κ - Κοινότητα Δήμος                                                                     | ς Ελληνική Ιθαγένεια                 | Ταχ. Κώδικας<br>Σταθερό Τηλέφωνο<br>Κινητό Τηλέφωνο<br>Τηλέφωνο πλησ. συγγενούς                                 | Ουνατοτητα να ελ<br>όσο χρειάζεστε τη<br>Ταχ. Κώδικας<br>Σταθερό Τηλέφωνο<br>Κινητό Τηλέφωνο<br>Τηλέφωνο τόηα. συγγ                          | πεςεργαό<br>ην αίτηστ   | η σαι            |
| οία Υποψηφίου<br>πτους Έλληνες/ίδες καταγόμενους από την αλλοδαπή χωρί<br>οιχεία Επικοινωνίας - Κατοικίας<br>α Χώρα<br>φέρεια Περιφέρεια<br>ός Νομός<br>ος - Κοινότητα Δήμος<br>η - Χωριό Πόλη - Κοινότητα                                  | ς Ελληνική Ιθαγένεια                 | Ταχ. Κώδικας<br>Σταθερό Τηλέφωνο<br>Κινητό Τηλέφωνο<br>Τηλέφωνο πλησ. συγγενούς<br>Δνση Ηλεκτρ.                 | Ουνατοτητα, να ελ<br>όσο χρειάζεστε τι<br>Γαχ. Κώδικας<br>Σταθερό Τηλέφωνο<br>Κινητό Τηλέφωνο<br>Τηλέφωνο πλησ. συγγ<br>anastasioszampelis@g | ην αίτηστ               | η σαι            |
| ορία Υποψηφίου<br>α στους Έλληνες/ίδες καταγόμενους από την αλλοδαπή χωρί<br><b>τοιχεία Επικοινωνίας - Κατοικίας</b><br>άρα Χώρα<br>ριφέρεια Περιφέρεια<br>ημός Νομός<br>μος - Κοινότητα Δήμος<br>τόθυνση - Αριθμός Διεύθυνση - Αριθμός     | ς Ελληνική Ιθαγένεια                 | Ταχ. Κώδικας<br>Σταθερό Τηλέφωνο<br>Κινητό Τηλέφωνο<br>Τηλέφωνο πλησ. συγγενούς<br>Δνση Ηλεκτρ.<br>Ταχυδρομείου | Ουνατοτητα, να ελ<br>όσο χρειάζεστε τη<br>Γαχ. Κώδικας<br>Σταθερό Τηλέφωνο<br>Κινητό Τηλέφωνο<br>Τηλέφωνο πλησ. συγγ<br>anastasioszampelis@g | ην αίτηστ               | η σα             |
| ία Υποψηφίου<br>τους Έλληνες/ίδες καταγόμενους από την αλλοδαπή χωρί<br>ιχεία Επικοινωνίας - Κατοικίας<br>ε Χώρα<br>ρέρεια Περιφέρεια<br>ς Νομός<br>ς - Κοινότητα Δήμος<br>- Χωριό Πόλη - Κοινότητα<br>'υνση - Αριθμός Διεύθυνση - Αριθμός  | ς Ελληνική Ιθαγένεια                 | Ταχ. Κώδικας<br>Σταθερό Τηλέφωνο<br>Κινητό Τηλέφωνο<br>Τηλέφωνο πλησ. συγγενούς<br>Δνση Ηλεκτρ.<br>Ταχυδρομείου | Ουνατοτητα, να ελ<br>όσο χρειάζεστε τη<br>Ταχ. Κώδικας<br>Σταθερό Τηλέφωνο<br>Κινητό Τηλέφωνο<br>Τηλέφωνο πλησ. συγγ<br>anastasioszampelis@g | πεςεργαό<br>ην αίτηστ   | η σα             |
| ία Υποψηφίου<br>τους Έλληνες/ίδες καταγόμενους από την αλλοδαπή χωρί<br>ιχεία Επικοινωνίας - Κατοικίας<br>ε Χώρα<br>φέρεια Περιφέρεια<br>κς Νομός<br>ς - Κοινότητα Δήμος<br>- Χωριό Πόλη - Κοινότητα<br>λυνση - Αριθμός Διεύθυνση - Αριθμός | ς Ελληνική Ιθαγένεια                 | Ταχ. Κώδικας<br>Σταθερό Τηλέφωνο<br>Κινητό Τηλέφωνο<br>Τηλέφωνο πλησ. συγγενούς<br>Δνση Ηλεκτρ.<br>Ταχυδρομείου | Ουνατοτητα να ελ<br>όσο χρειάζεστε τη<br>Γαχ. Κώδικας<br>Σταθερό Τηλέφωνο<br>Κινητό Τηλέφωνο<br>Τηλέφωνο πλης. συγγ<br>anastasioszampelis@g  | ην αίτηστ               | ο ιειιά<br>η σαι |

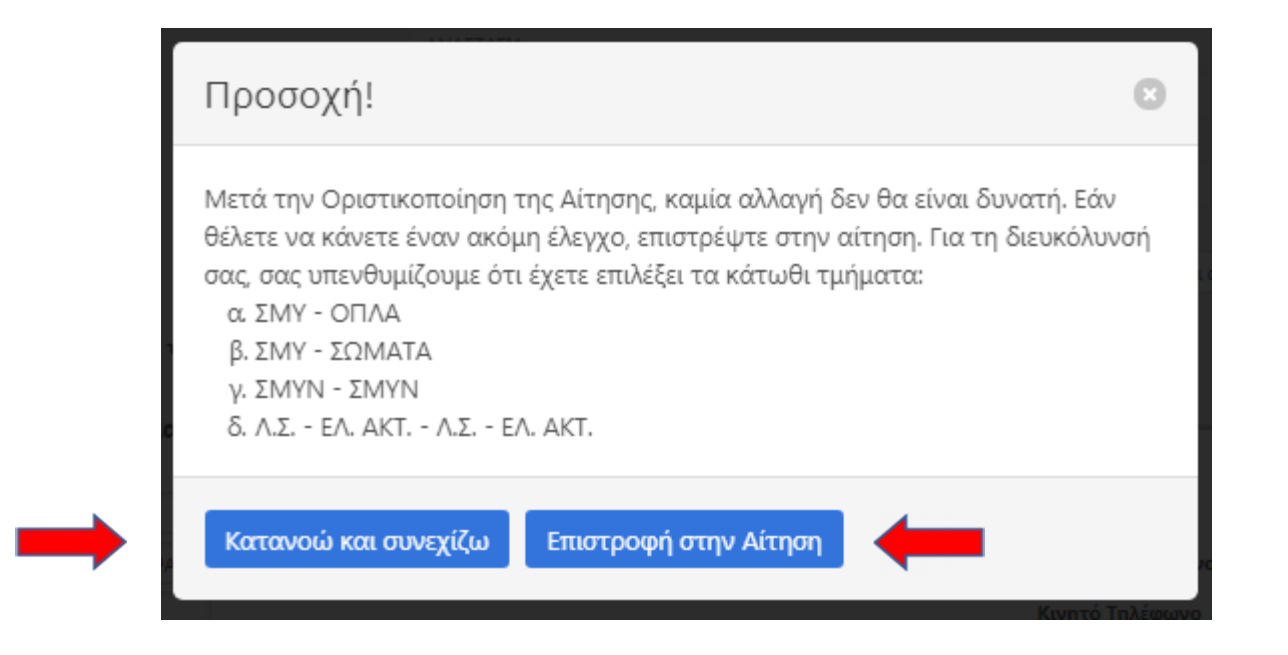

Αν αποφασίσετε να οριστικοποιήσετε την αίτηση σας θα εμφανιστεί το προειδοποιητικό μήνυμα. Αν συμφωνείτε με τις εμφανιζόμενες επιλογές σας πατήστε «Κατανοώ και συνεχίζω» αλλιώς «Επιστροφή στην αίτηση» για περαιτέρω επεξεργασία.

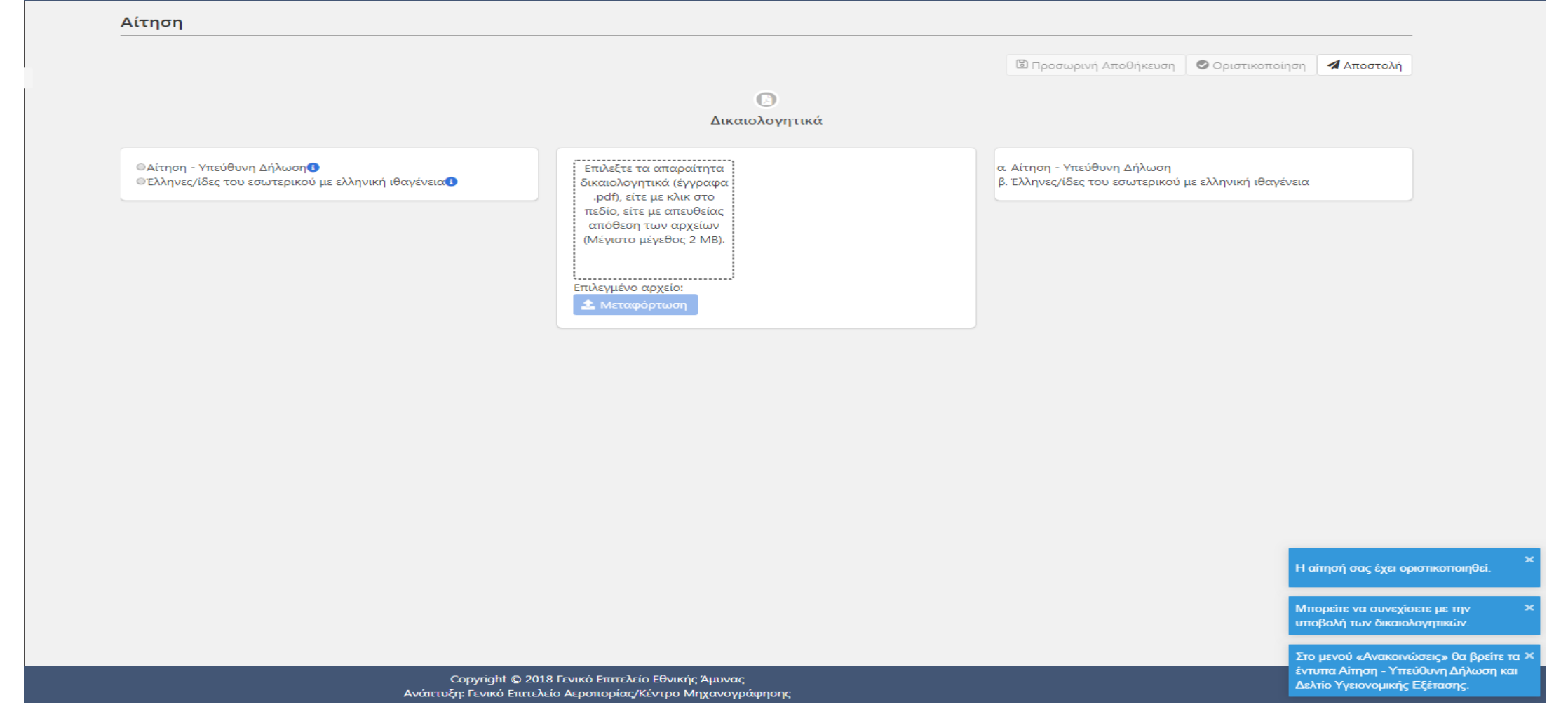

Όταν επιλέξετε «Οριστικοποίηση» η αίτηση σας κλειδώνει. Πρέπει να εκτυπώσετε την αίτηση, να τη θεωρήσετε σε ΚΕΠ αρμοδίως και ακολούθως να την σκανάρετε στον υπολογιστή σας σε μορφή .pdf και να την μεταφορτώσετε μαζί με τα υπόλοιπα δικαιολογητικά σας

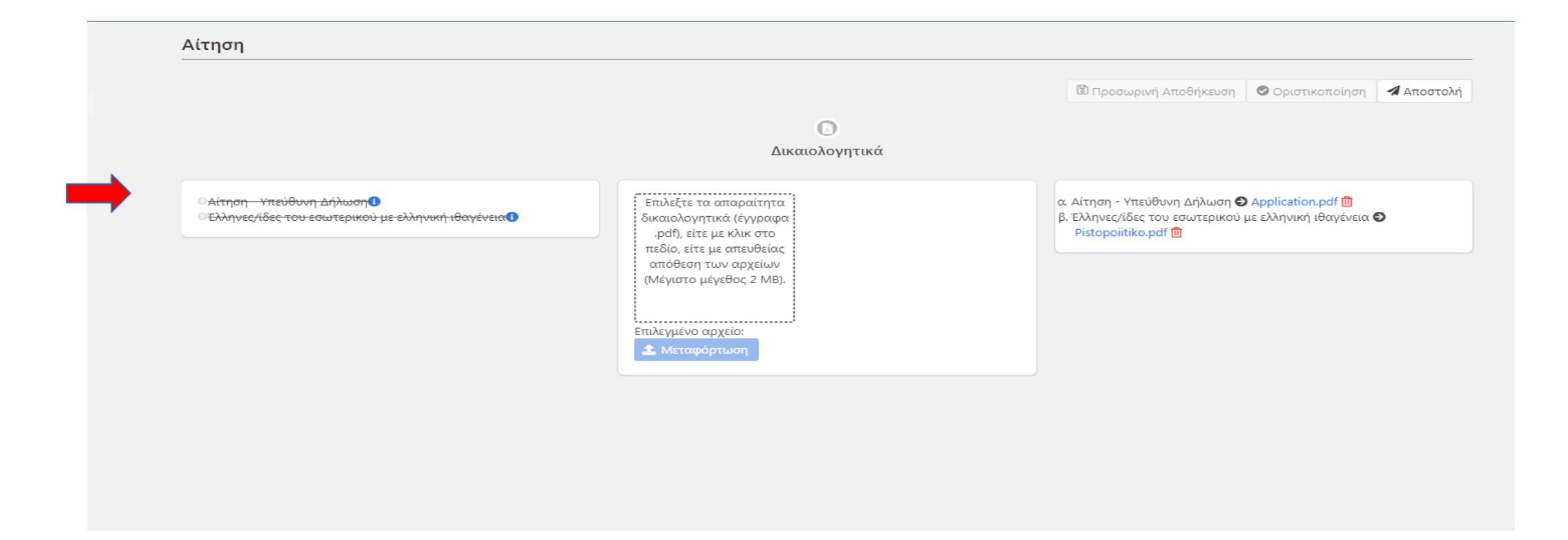

Επιλέγετε ένα δικαιολογητικό και το μεταφορτώνετε. Μόλις έχει μεταφορτωθεί (πάντα σε μορφή .pdf) η αίτηση το αντιλαμβάνεται και το διαγράφει. Ακολουθείτε την ίδια διαδικασία για όσα δικαιολογητικά προβλέπονται. Όταν μεταφορτώσετε όλα τα προβλεπόμενα δικαιολογητικά ...η αίτηση σας είναι έτοιμη για «Αποστολή».

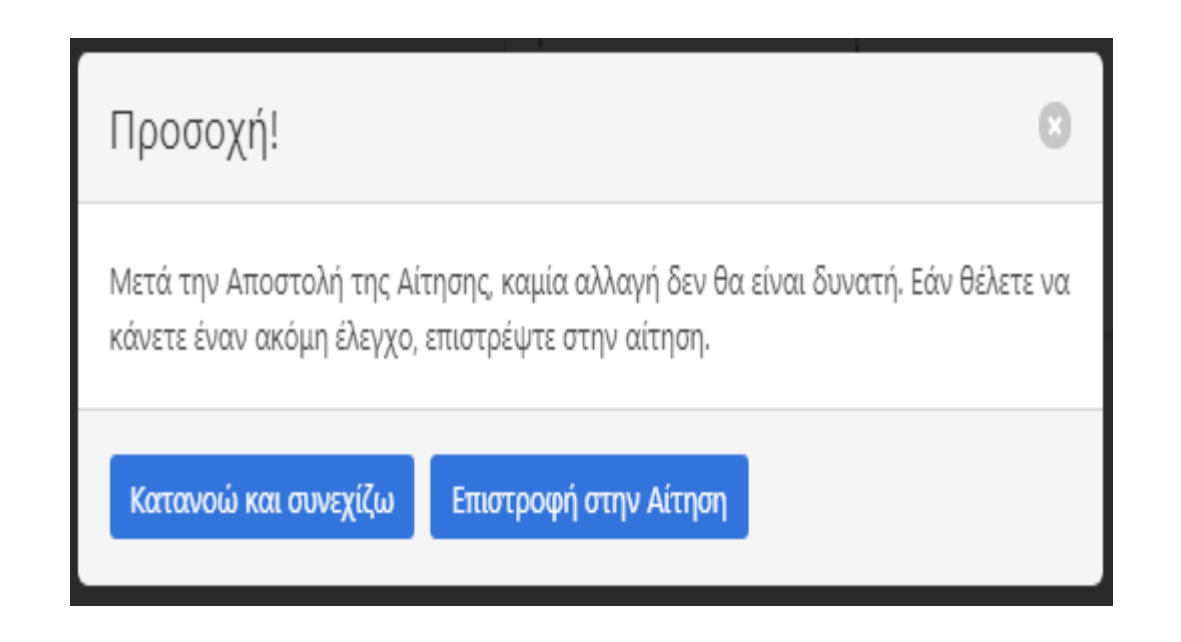

Πριν την τελική υποβολή η αίτηση σας ρωτάει για τελευταία φορά αν θέλετε να ελέγξετε τα δικαιολογητικά σας πριν την αποστείλετε. Αν επιλέξετε «Κατανοώ και συνεχίζω» μετά μπορείτε να πατήσετε «Αποστολή» και η αίτηση σας αποστέλλεται στο εξεταστικό κέντρο επιλογής σας.

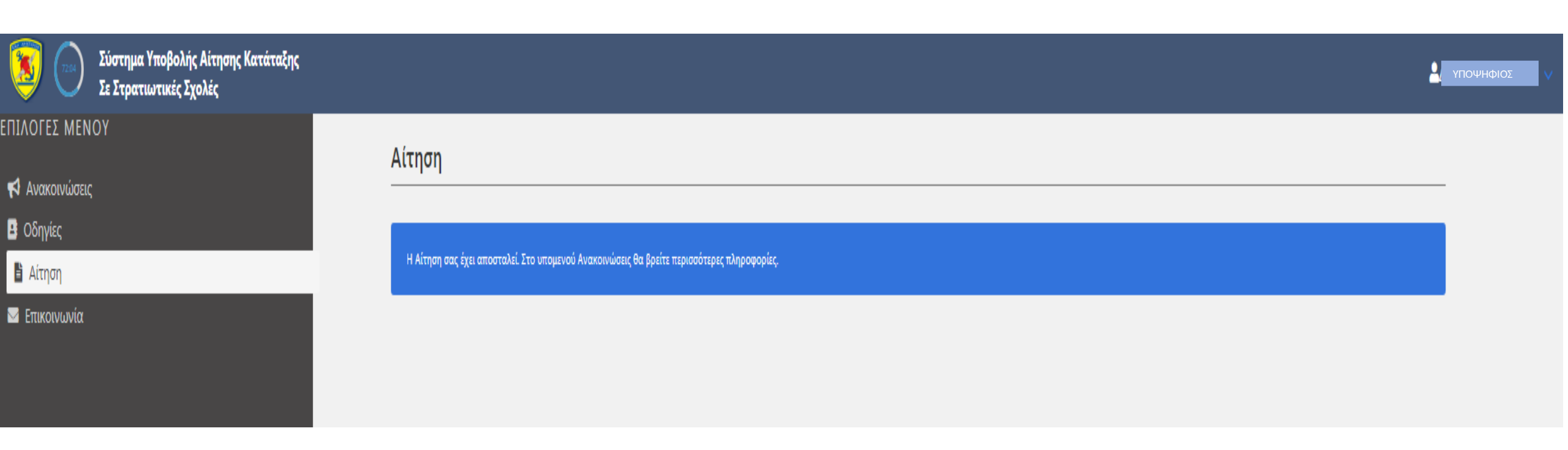

Όταν η αίτηση σας αποσταλεί, θα λάβετε αυτό το μήνυμα.

#### 📢 Ανακοινώσεις

🖪 Οδηγίες

🖹 Αίτηση

🖂 Επικοινωνία

#### Ανακοινώσεις

### 16/04/2019

Εγκύκλιος Διαγωνισμού Επιλογής Σπουδαστών ΑΣΕΙ και ΑΣΣΥ έτους 2019 Κοινοποιείται προς γνώση και ενέργεια η Εγκύκλιος Διαγωνισμού Επιλογής Σπουδαστών -τριών ΑΣΕΙ και ΑΣΣΥ Περισσότερα...

### Εγγραφα

α. Αίτηση - Υπεύθυνη Δήλωση
 Η Αίτηση – Υπεύθυνη δήλωση πρέπει να εκτυπωθεί, υπογραφεί και θεωρηθεί για το γνήσιο της υπογραφής και κατόπιν να μεταφορτωθεί ως δικαιολογητικό κατηγορίας «Αίτηση - Υπεύθυνη Δήλωση».
 β. Δελτίο Υγειονομικής Εξέτασης
 Το Δελτίο Υγειονομικής Εξέτασης,

## Από το μενού «Ανακοινώσεις» μπορείτε να εκτυπώσετε την αίτηση σας και το Δελτίο Υγειονομικής Εξέτασης.

Η λήψη του αρχείου ήταν επιτυχής.

2 ΥΠΟΨΗΦΙΟΣ

Copyright © 2018 Γενικό Επιτελείο Εθνικής Άμυνας

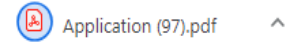

| ΥΓΕ<br>Εκτυπώνεται στις δύο όψεις τ                     | ΙΟΝΟΜΙΚΗΣ              | ΔΕΛΤΙΟ<br>ΕΞΕΤΑΣΗΣ ΥΠΟΨΗΦΙΟΣ<br>υ και προσκομίζεται από τ | γ/ΑΣ ΑΣΕΙ - ΑΣΣΥ<br>ον υποψήφιο, με συμπλ  | ΦΩΤΟΓΡΑΦΙΑ<br>ΥΠΟΨΗΦΙΟΥ<br>αικολλάται απο τον<br>ομήφιο ΔΕΝΧΡΕΑΖΕΤΑΙ<br>ΚΥΡΩΣΗ-ΘΕΩΡΗΣΗ |
|---------------------------------------------------------|------------------------|-----------------------------------------------------------|--------------------------------------------|----------------------------------------------------------------------------------------|
|                                                         | Α, στο Εξ              | εταστικό Κέντρο όπου θα ε                                 | ξεταστεί.)                                 |                                                                                        |
| Κωδικός Συστήματος: aed86                               | 8a8-550d-450           | c6-0367-08d6bf442f7d                                      |                                            |                                                                                        |
| Κωδικός Υποψηφίου: 99999                                | 999                    |                                                           |                                            |                                                                                        |
| Επώνυμο: ΖΑΜΠΕΛΗΣ                                       |                        |                                                           |                                            |                                                                                        |
| Όνομα: ΔΟΚΙΜΗ                                           |                        |                                                           |                                            |                                                                                        |
| Ονομα Πατέρα: ΛΕΩΝΙΔΑΣ                                  |                        |                                                           |                                            |                                                                                        |
| Ημερομηνία Γέννησης: 24/04                              | /1999                  |                                                           |                                            |                                                                                        |
| Αριθ. Δελτ. Ταυτότητας: 8888                            | ΣΣ                     |                                                           |                                            |                                                                                        |
| AMKA: 99999999999                                       |                        |                                                           |                                            |                                                                                        |
| Σχολές Προτίμησης:                                      |                        |                                                           |                                            |                                                                                        |
|                                                         |                        | ΣΝΔ - ΜΑΧΙΜΟΙ                                             | ΣΝΔ - ΜΗΧΑΝΙΚΟΙ                            | ΣΙ - ΙΠΤΑΜΕΝΟΙ                                                                         |
| ΣΙ - ΜΗΧΑΝΙΚΟΙ                                          |                        | ΣΣΑΣ - ΙΑΤΡΙΚΟ                                            | ΣΣΑΣ -                                     |                                                                                        |
| ΣΣΑΣ - ΦΑΡΜΑΚΕΥΤΙΚΟ                                     | ΣΣΑΣ -<br>ΨΥΧΟΛΟΓΩ     | ΣΣΑΣ - ΣΤΡΑΤ/ΚΟΥ-<br>ΣΤΡ/ΚΩΝ ΝΟΜ.                         | ΣΣΑΣ -<br>ΟΙΚΟΝΟΜΙΚΟ                       | ΣΑΝ                                                                                    |
| ΣΜΥ - ΟΠΛΑ                                              | <u>ΣΜΥ -</u><br>ΣΩΜΑΤΑ | ΣΜΥΝ                                                      | ΣΜΥΑ - Α ΚΑΤ/ΝΣΗ<br>ΤΕΧΝ/ΚΗΣ<br>ΥΠΟΣΤΗΡΕΗΣ | ΣΜΥΑ - Β ΚΑΤ/ΝΣΗ<br>ΕΠΙΧ/ΚΗΣ<br>ΥΠΟΣΤΗΡΙΕΗΣ                                            |
| ΣΜΥΑ - Γ ΚΑΤ/ΝΣΗ<br>ΔΙΟΙΚΗΤΙΚΗΣ & ΕΦ/ΚΗΣ<br>ΥΠΟΣΤΗΡΙΕΗΣ |                        |                                                           | <u>Λ.Σ ΕΛ. ΑΚΤ.</u>                        |                                                                                        |
| Συμπληρώνεται από την Α                                 | YE                     |                                                           |                                            |                                                                                        |
| Αριθ. Γνωμ. Ανώτ. Υγειον. Ετ                            | προπής:                | Ύψος:                                                     |                                            |                                                                                        |
| Ημερ. Εξέτασης:                                         |                        | Βάρος:                                                    |                                            |                                                                                        |
|                                                         |                        | ΔΜΣ:                                                      |                                            |                                                                                        |
| ΚΡΙΝΕΤΑΙ ΚΑΤΑΛΛΗΛΟΣ / /                                 | AKATAAAHA              | ΑΠΟΦΑΣΗ ΕΠΙΤΡΟΓ<br>ΟΣ (ΔΙΑΓΡΑΨΤΕ ΑΝΑΛΟ                    | <u>1ΗΣ</u><br>/ΓΑ)                         |                                                                                        |
| -0-                                                     |                        | -0-                                                       |                                            | -TA-                                                                                   |
| ΓΡΑΜΜΑΤΕΑΣ                                              |                        | ΠΡΟΕΛΡΟΣ                                                  |                                            | MEAH                                                                                   |

Το Δελτίο πρέπει να το τυπώσετε <u>ΥΠΟΧΡΕΩΤΙΚΑ</u> σε εκτύπωση «εμπρός-πίσω». Στην πρώτη σελίδα όλα θα είναι συμπληρωμένα σύμφωνα με τις επιλογές σας. Εάν έχετε δηλώσει Σχολή Ικάρων – Τμήμα Ιπταμένων, με εξεταστικό κέντρο διαφορετικό της ΔΑΕ/Β1, τότε θα πρέπει να τυπώσετε το δελτίο εις διπλούν. Τέλος, τοποθετήστε μια φωτογραφία σας στο ειδικό τετράγωνο.

| ТМНМА                       | ΕΙΔΟΣ ΕΞΕΤΑΣΗΣ                                                                                                    | ΑΡΙΘΜΟΣ &<br>ΗΜΕΡΟΜΗΝΙΑ<br>ΕΞΕΤΑΣΗΣ | ΓΝΩΜΑΤΕΥΣΗ                                                                           | ΥΠΟΓΡΑΦΗ<br>&<br>ΣΦΡΑΓΙΔΑ<br>ΙΑΤΡΟΥ |
|-----------------------------|----------------------------------------------------------------------------------------------------|-------------------------------------|--------------------------------------------------------------------------------------|-------------------------------------|
| AKTINOAOLIKO                | Ακτινογραφία θώρακα FACE                                                                                                    |                                     |                                                                                      |                                     |
| ΜΙΚΡΟΒΙΟΛΟΓΙΚΟ              | Γενική Εξέταση αίματος,<br>αιμοσφαιρίνη, ουρία,<br>σάκχαρο, κρεατινίνη,<br>τρανσαμινάσες, γενική ούρων                                                                                            |                                     |                                                                                      |                                     |
| ΚΑΡΔΙΟΛΟΓ <mark>Ι</mark> ΚΟ | Ηλεκτροκαρδιογράφημα και<br>γνωμάτευση                                                                                                    |                                     | Δύναται να συμμετάσχει σε<br>αθλητικές δοκιμασίες                                    |                                     |
| ΩΡΛ                         | Ωτορινολαρυγγολογική<br>εξέταση και ακοόγραμμα                                                                                                    |                                     |                                                                                      |                                     |
| ΟΦΘΑΛΜΟΛΟΓΙΚΟ               | Οφθαλμολογική εξέταση με<br>καταγραφή της οπτικής<br>οξύτητας, βαθμού<br>διαθλαστικής ανωμαλίας<br>εκάστου οφθαλμού, ύπαρξη<br>ή μη Δυσχρωματοψίας (με<br>ISIHARA), ύπαρξη<br>νοσήματος ή πάθησης |                                     | ΟΠΤΙΚΗ ΟΞΥΤΗΤΑ<br>ΔΟ/10SPHCYL<br>ΑΟ/10/10SPHCYL<br>ΑΝΤ.ΧΡΩΜΣΤΡΑΒΙΣΜΟΣ<br>ΑΛΛΟ ΝΟΣΗΜΑ |                                     |
| <b>LANVAIKOVOLIKO</b>       | Γυναικολογική εξέταση                                                                                                    |                                     |                                                                                      |                                     |

Στη δεύτερη σελίδα υπάρχουν δύο πίνακες. Στον πρώτο πρέπει να συμπληρώστε τις εργαστηριακές εξετάσεις που προβλέπονται να κάνετε πριν τις ΠΚΕ. Οι ΠΚΕ θα αρχίσουν στις 17 Ιουνίου 2019.

Το Δελτίο Υγειονομικής Εξέτασης δεν αποτελεί δικαιολογητικό της αίτησης αλλά πρέπει να προσκομιστεί στις ΠΚΕ.

Εάν έχετε δηλώσει Σχολή Ικάρων - Τμήμα Ιπταμένων (ΣΙ-ΙΠΤ), με εξεταστικό κέντρο διαφορετικό της ΔΑΕ/Β1, τότε θα πρέπει να τυπώσετε το δελτίο **εις διπλούν**, να συμπληρώσετε τον πίνακα Α **εις διπλούν** και φυσικά να κρατήσετε αντίγραφο των παραπάνω εξετάσεων. Θα χρειαστούν για τις ειδικές εξετάσεις της ΣΙ - ΙΠΤ.

| Πίνακας Β. ΚΛΙΝΙΚΕΣ ΕΞΕΤΑΣΕΙΣ ΑΡΜΟΔΙΟΥ ΣΤΡΑΤΙΩΤΙΚΟΥ ΝΟΣΟΚΟΜΕΙΟΥ<br>(Διενεργούνται από του Ιατρούς του αρμόδιου Στρατιωτικού Νοσοκομείου) |       |                                     |                           |                               |  |
|----------------------------------------------------------------------------------------------------|-------|-------------------------------------|---------------------------|-------------------------------|--|
| ТМНМА                                                                                                    | ΕΙΔΟΣ | ΑΡΙΘΜΟΣ &<br>ΗΜΕΡΟΜΗΝΙΑ<br>ΕΞΕΤΑΣΗΣ | ΓΝΩΜΑΤΕΥΣΗ                | ΥΠΟΓΡΑΦΗ &<br>ΣΦΡΑΓΙΔΑ ΙΑΤΡΟΥ |  |
| ΝΕΥΡΟΛΟΓΙΚΟ                                                                                                    |       |                                     |                           |                               |  |
| XEIPOYPFIKO                                                                                                    |       |                                     |                           |                               |  |
|                                                                                                    | 1     |                                     |                           |                               |  |
| Ψ <b>ΥΧΙΑΤΡΙΚΟ</b>                                                                                                    |       |                                     |                           |                               |  |
| ΟΡΘΟΠΕΔΙΚΟ                                                                                                    |       |                                     |                           |                               |  |
|                                                                                                    |       |                                     | ΥΨΟΣ:<br>ΒΑΡΟΣ:<br>Δ.Μ.Σ. |                               |  |
| ΤΙΜΗ ΑΙΜΟΣΦΑΙΡΙΝΗΣ<br>(ΑΝΑΓΡΑΦΕΤΑΙ ΥΠΟΧΡΕΩΤΙΚΑ ΓΙΑ ΥΠΟΨΗΦΙΟΥΣ ΣΙ/ΙΠΤ)                                                                    |       |                                     |                           |                               |  |

<u>ΠΡΟΣΟΧΗ:</u> ΣΤΟ ΠΑΡΟΝ ΕΠΙΣΥΝΑΠΤΟΝΤΑΙ ΟΛΕΣ ΟΙ ΥΓΕΙΟΝΟΜΙΚΕΣ ΕΞΕΤΑΣΕΙΣ-ΓΝΩΜΑΤΕΥΣΕΙΣ. ΔΕΝ ΑΠΟΣΤΕΛΛΕΤΑΙ ΜΕ ΤΗΝ ΑΙΤΗΣΗ-ΥΠΕΥΘΥΝΗ ΔΗΛΩΣΗ ΑΛΛΑ ΠΡΟΣΚΟΜΙΖΕΤΑΙ ΑΠΟ ΤΟΝ ΥΠΟΨΗΦΙΟ ΚΑΤΑ ΤΗΝ 1η ΗΜΕΡΑ ΤΩΝ ΠΚΕ ΣΤΟ ΕΞΕΤΑΣΤΙΚΟ ΚΕΝΤΡΟ ΟΠΟΥ ΘΑ ΕΞΕΤΑΣΘΕΙ.

Ο δεύτερος πίνακας εξετάσεων περιλαμβάνει τον ιατρικό έλεγχο που θα πραγματοποιηθεί στο Στρατιωτικό Νοσοκομείο όταν περάσετε τις Υγειονομικές Εξετάσεις. Προσοχή !!! Δεν πρέπει να γράψετε τίποτε σε αυτό τον πίνακα.

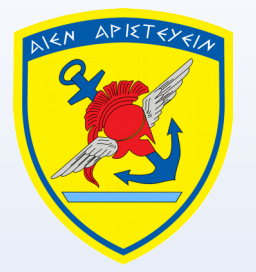

## ΜΕΤΑ ΤΗΝ ΑΠΟΣΤΟΛΗ....

- Η υποβολή των αιτήσεων είναι <u>02-20 Μαΐου 2019</u>. Δεν θα υπάρξει παράταση.
- Παρακολουθείτε την ιστοσελίδα του Εξεταστικού κέντρου που επιλέξατε για τις ανακοινώσεις των ελλιπών δικαιολογητικών στις 27 Μαΐου 2019.
- Αποστείλετε τα ελλιπή δικαιολογητικά σας στο Εξεταστικό Κέντρο όπως προβλέπεται και βεβαιωθείτε ότι είναι σωστή και έγκαιρη η υποβολή τους. Τελευταία μέρα υποβολής ελλιπών είναι η Παρασκευή 31 Μαΐου 2019. Αν δεν τα υποβάλλετε δεν θα εγκριθεί η συμμετοχή σας.

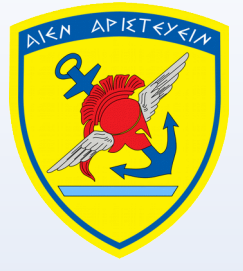

# Συνοψίζοντας:

- Μελετήστε προσεκτικά την Εγκύκλιο.
- Σημειώστε τις ημερομηνίες που σας αφορούν (Παράρτημα «Α» της Εγκυκλίου)
- Ακολουθήστε τις οδηγίες (Μέρος 1ο και Μέρος 2ο).
- Συλλέξτε τα δικαιολογητικά.
- Αποφασίστε για ποιες Σχολές ενδιαφέρεστε.
- Αποφασίστε σε ποιο Εξεταστικό Κέντρο θέλετε να εξεταστείτε.
- Επεξεργαστείτε την αίτηση όπως περιγράφηκε.
- Μην αφήσετε την αίτηση για την τελευταία μέρα.

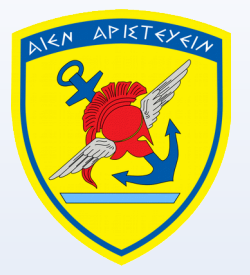

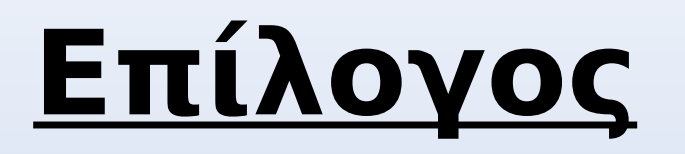

Αγαπητέ Υποψήφιε-Υποψήφια,

Ελπίζουμε να βρήκες χρήσιμες τις οδηγίες των παρουσιάσεων που ετοιμάσαμε για εσένα. Γνωρίζουμε την αγωνία σου, το άγχος των συγγενών σου, τη δυσκολία των Πανελληνίων και είμαστε πρόθυμοι να σε βοηθήσουμε και να λύσουμε κάθε σου απορία για τη συμμετοχή σου στις Προκαταρκτικές Εξετάσεις Υποψηφίων του έτους 2019.

Με την ηλεκτρονική αίτηση έχεις περισσότερο χρόνο και ευκολία υποβολής. Ακολουθώντας σωστά τα βήματα και προσέχοντας τις οδηγίες πιστεύουμε ότι όλα θα πάνε καλά !

Σου ευχόμαστε ειλικρινά...ΚΑΛΗ ΕΠΙΤΥΧΙΑ στις εξετάσεις και στη ζωή σου!!!